## Liebes Fördermitglied!

## Herzlich willkommen im Verein DaHannes

## Schritt für Schritt Anleitung für die Anmeldung in deinem Benutzerkonto

- Rufe die Seite <u>www.dahannes.com</u> auf
- ➢ Klicke auf mein Konto
- Im Anmeldeformular melde dich mit deiner Mail Adresse und deinem Passwort an falls du kein Passwort hast, gehe auf Passwort vergessen und erstelle ein neues Passwort.
- > Nach dem anmelden bist du auf der Seite "Mein Konto"
- > Unter Dashboard befinden sich die folgenden Menüpunkte:
- Bestellungen hier werden die Bestellungen angezeigt und die Rechnung zum Herunterladen
- > **Downloads** hier finden Sie Informationen und Formulare zum Herunterladen
- > Adressen hier müssen Adressdaten vervollständigt und aktualisiert werden
- > Konto Details hier kannst du dein Passwort ändern

Mit freundlichen Grüßen

Der Präsident, Johannes Freidl

0676 6412143